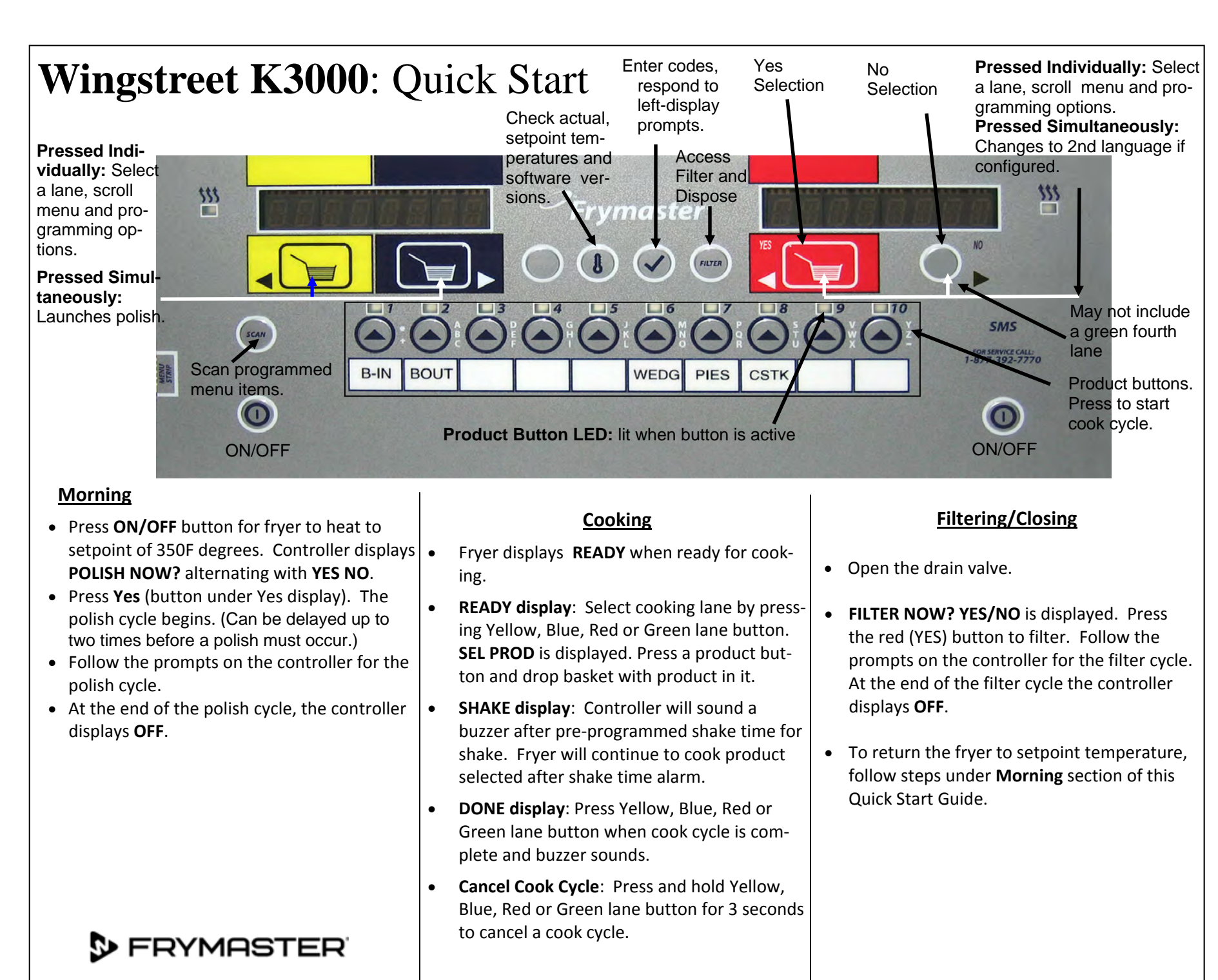

819-6944 06/2022

Programming and computer navigation for the filter options are shown below. The left and middle column show the computer displays; the right column has the action necessary to continue. Exit from a programming step at any time by pressing the Scan key until the display returns to its pre -programming status. To delete a product from a button enter a time of 0:00 and press the SCAN button.

|                | 0                                |                                                                                                    |
|----------------|----------------------------------|----------------------------------------------------------------------------------------------------|
| Left Display   | <b>Right Display</b>             | Action                                                                                                    |
| OFF            | OFF                              | Press v until Product Setup is displayed.                                                                                                    |
| PRODUCT SETUP  | Blank                            | Press 🗸                                                                                                    |
| PRODUCT SETUP  | ENTER CODE                       | Enter 1724                                                                                                    |
| SELECT PRODUCT | Blank                            | Press desired product button                                                                                                    |
| NAME           | PRODUCT NAME or<br>Button Number | Enter abbreviated product name with letter but-<br>tons. Advance cursor with red and silver (green<br>if 4 lane) ◀▶ buttons. Press the blue button.                                                                                                 |
| TIME           | 0:00 or time                     | Enter time with numbered buttons. Press the blue button.                                                                                                    |
| TEMPR          | 350 F or temp                    | Enter new temperature. Press the blue button.                                                                                                    |
| FLEX           | nunber                           | Enter value with numbered buttons. Press the blue button.                                                                                                    |
| Alarn Tine     | 0:00 or time                     | Subtract the shake time from the cook time and<br>enter this time for shake alarm Press the blue<br>button. (Ex. If a shake occurs :30 seconds into a<br>cook cycle on a 4:00 cook,, subtract :30 from<br>4:00 and enter 3:30 as shake alarm time.) |
| RLARM NAME     | SHRKE                            | Press the blue button.                                                                                                    |
| instrint on    | 0                                | Enter time in seconds the fryer heats before checking temperature. Press the blue button.                                                                                                    |
| EXIT           | EXIT                             | Press Scan button. More Programming? Press<br>product button and follow instructions above<br>Exit Programming? Press Scan Button.                                                                                                    |
| OFF            | OFF                              |                                                                                                    |

## Programming

## **Navigating Info Stats**

| Left Display               | <b>Right Display</b> | Action                                                                                                    |
|----------------------------|----------------------|----------------------------------------------------------------------------------------------------|
| OFF                        | OFF                  | Press and hold ✓ 3 seconds.                                                                                                    |
| INFO MODE                  | Blank                | Press 🗸                                                                                                    |
| INFO MODE                  | Blank                | Scroll options: Oil Stats, Review Usage, Last<br>Load with left right buttons. Confirm choice with<br>check mark.                                                   |
| OIL STRTS*                 | Blank                | Press 🗸                                                                                                    |
| TEMP>300F-SINCE<br>DISPOSE | NUMBER OF HOURS      | The number of times the temperature of the vat<br>has exceeded 300F. Press the blue button to<br>advance to next stat                                               |
| TEMP>300F 1 BRCK           | NUMBER OF HOURS      | The number of times the temperature of the vat<br>exceeded 300F on the most recently discarded<br>oil. Press the blue button to advance to next<br>stat             |
| TEMP>300F-2 BRCK           | NUMBER OF HOURS      | The number of times the temperature of the vat<br>exceeded 300F on the next to the most recently<br>discarded oil. Press the blue button to advance<br>to next stat |
| POLISHES—SINCE<br>DISPOSE  | NUMBER OF HOURS      | The number of polish cycles on the current oil.<br>Press the blue button to advance to next stat                                                                    |
| POLISHES–SINCE<br>DISPOSE  | NUMBER OF HOURS      | The number of polish cycles on the most re-<br>cently discarded oil. Press the blue button to<br>advance to next stat                                               |
| POLISHES—1 BRCK            | NUMBER OF HOURS      | The number of polish cycles on the next to the most recently discarded oil. Press the blue button to advance to next stat                                           |
| POLISHES-2 BRCK            | NUMBER OF HOURS      | The number of polish cycles on discarded oil<br>two disposals prior. Press the blue button to<br>advance to next stat                                               |
| EXIT                       | EXIT                 | Press Scan button twice.                                                                                                    |

## **Navigating Filter Options**

| Left Display | Right Display                    | Action                                                                                                    |
|--------------|----------------------------------|----------------------------------------------------------------------------------------------------|
| OFF or RERDY | OFF or READY                     | Press and release Filter button                                                                                         |
| Blank        | Cooks remaining to filter cycle. | None required. Previous display returns                                                                                 |
| OFF or RERDY | OFF or READY                     | Press and hold Filter button for 10 seconds                                                                             |
| FILTER NOWP  | YES/NO                           | Press red ◀ button to filter and follow the prompts. Press silver (green if 4 lane) ► NO button to continue to DISPOSE. |
| DISPOSE NOWP | YES/NO                           | Press red ◀ button to dispose and follow the prompts. Press silver ► NO button to continue to OFF.                      |
| OFF          | OFF                              |                                                                                                    |

## \*Oil Stats shown. Navigate other choices the same way. See manual for more details.